## 國立東華大學 Office 安裝及啟用認證說明(校內外)

112.10 更新

本校訂購微軟校園授權軟體,以大量授權模式提供在校之教職員生使用,不需安裝序號, 使用前需下載、安裝微軟程式,再進行 KMS 認證。

## 完整操作步驟

- B-1. 移除 OFFICE 舊版程式:選擇 控制台 新增移除程式 點選 OFFICE 解除安裝。
- B-2. 重新啟動電腦。
- B-3. 確認電腦在校園網路範圍。如果不在校內 IP, 請先設定《SSL-VPN》。
- B-4. 至本校校園授權軟體下載網頁,以本校 E-Mail 的帳號及密碼登入。
- B-5. 選擇您要下載版本的檔案,存在桌面。
- B-6. 此為執行檔,直接點擊二次執行,依畫面指示,逐步安裝 OFFICE。
- B-7. 請確認上述下載與安裝步驟都完成後,再下載及執行 NDHU\_KMS.exe 程式進行認證。

## 其他說明事項

- 1.校園授權版需每180天認證一次(到期前系統會有提示出現),若電腦在校園網路範圍內, 會自動續認證。若電腦在校外時,請下載 NDHU\_KMS.exe 檔案,再行認證一次。
- 2.OFFICE 安裝失敗常見原因:
  - (1)電腦內的 OFFICE 軟體,不是來自本校的校園授權 ISO 檔。例如是電腦內附的 OFFICE 試用版或是自已去微軟官網下載的程式,都會認證失敗。
  - (2)沒有下載及安裝 OFFICE 就只執行 KMS 程式。
  - 二者的解決方法都是依上述步驟,依序進行移除舊版、下載新版、安裝及進行認證。

# Microsoft Office 安裝手冊

1. 先進入控制台

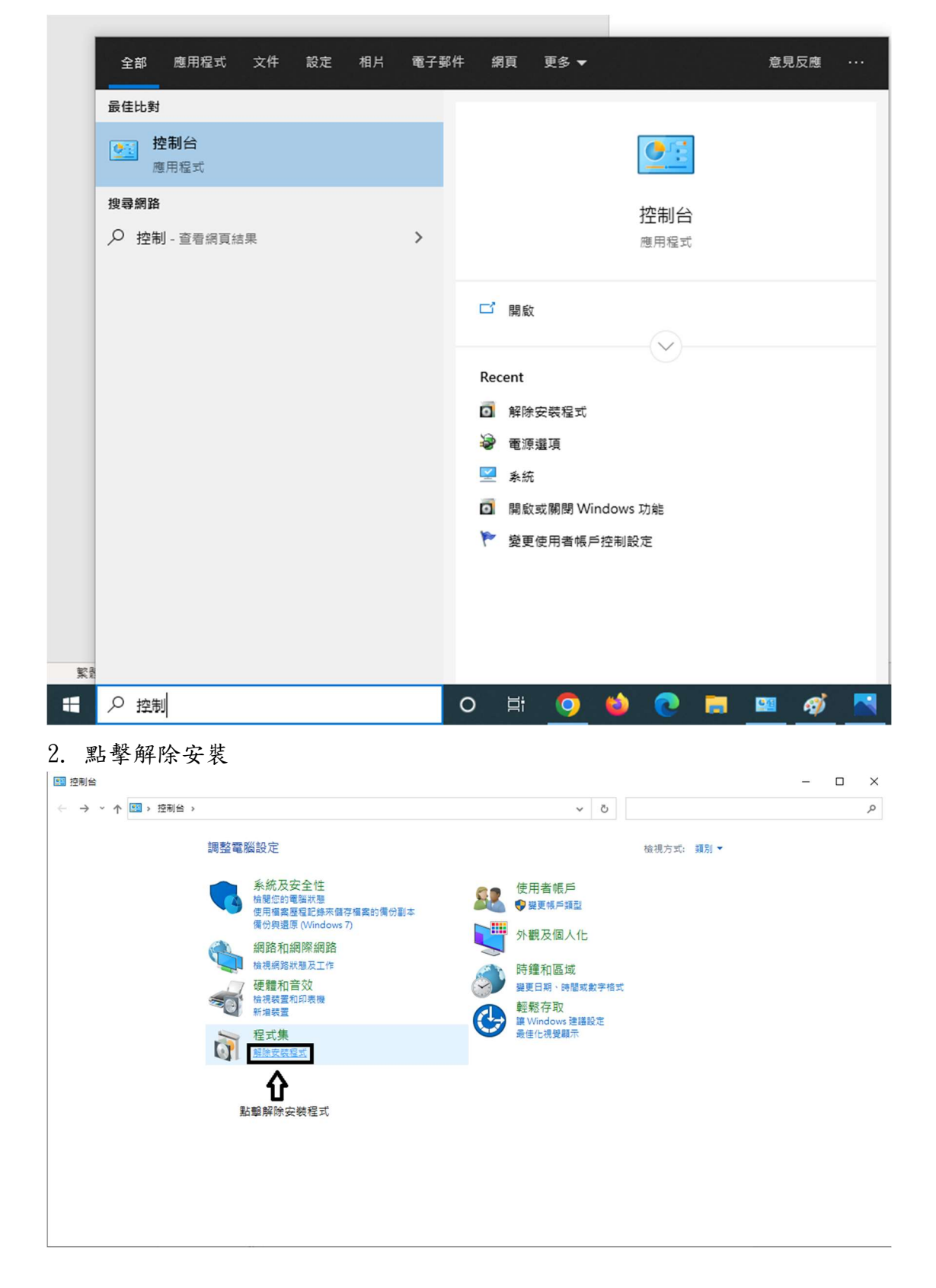

| → * ↑ 🖸 > 控制台                 | > 程式集 > 程式和功能                                                                                                    |                                                                         | ~ õ | 搜尋 程式和功                          | 4E                           |                        |
|-------------------------------|----------------------------------------------------------------------------------------------------|-------------------------------------------------------------------------|-----|----------------------------------|------------------------------|------------------------|
| 制台首頁                          | 初始中世子故王四子                                                                                                    |                                                                         |     |                                  |                              |                        |
| 海已安装的画新                       | 肝体艾坡以変更任功                                                                                                    |                                                                         |     |                                  |                              |                        |
| R低口女装的复数<br>11啟或關閉 Windows 功能 | 若要解除安裝楦式,請從清單讓取楦式,然後按一下 [解除安朝                                                                                                    | 長]、[變更] 或 [修復]。                                                         |     |                                  |                              |                        |
|                               | 組合管理 ▼                                                                                                    |                                                                         |     |                                  |                              |                        |
|                               | 名稱                                                                                                    | 發行者                                                                     |     | 安裝於                              | 大小                           | 版本號                    |
|                               | InterBase 6.5                                                                                                    |                                                                         |     | 2024/1/16                        |                              |                        |
|                               | Java 2 Runtime Environment Standard Edition v1.2.2                                                                                                    | Oracle Corporation                                                      |     | 2024/1/16                        | 197 MB                       | 80371011               |
|                               | Java SE Development Kit 8 Update 371 (64-bit)                                                                                                    | Oracle Corporation                                                      |     | 2023/8/8                         | 270 MB                       | 8.0.3710.11            |
| 請先將Microsoft                  | MATLAS R2008b                                                                                                    | The MathWorks, Inc.                                                     |     | 2023/8/7                         |                              | 7.7                    |
| 365解除安裝                       | Microsoft 365 Apps 企業版 - zh-tw                                                                                                    | Microsoft Corporation                                                   |     | 2024/2/16                        | 140 MP                       | 16.0.17231.20194       |
|                               | ₩icrosoft Edge<br>■Microsoft Edge WebView2 執行階段                                                                                                    | Microsoft Corporation                                                   |     | 2023/8/3                         | 149 1010                     | 121.0.2277.112         |
|                               | <ul> <li>Microsoft OneDrive</li> </ul>                                                                                                    | Microsoft Corporation                                                   |     | 2024/2/16                        | 304 MB                       | 24.020.0128.0003       |
|                               | Microsoft SQL Server 2005                                                                                                    | Microsoft Corporation                                                   |     | 2023/8/8                         | 9.77 MB                      | 9 00 4035 00           |
|                               | Microsoft SQL Server VSS Writer                                                                                                    | Microsoft Corporation                                                   |     | 2023/8/8                         | 1.25 MB                      | 9.00.4035.00           |
|                               | ☐ Microsoft SQL Server 安装程式支援檔案 (英文)                                                                                                    | Microsoft Corporation                                                   |     | 2023/8/8                         | 27.0 MB                      | 9.00.4035.00           |
|                               | Microsoft Visual C++ 2005 Redistributable (x64)                                                                                                    | Microsoft Corporation                                                   |     | 2023/8/7                         | 7.00 MB                      | 8.0.56336              |
|                               | Microsoft Visual C++ 2008 Redistributable - x64 9.0.30729 Microsoft Visual C++ 2008 Redistributable - x64 9.0.3072                                                         | Microsoft Corporation                                                   |     | 2023/8/7                         | 13.2 MB                      | 9.0.30729              |
|                               | Microsoft Visual C++ 2008 Redistributable - x86 9.0.30729                                                                                                    | Microsoft Corporation                                                   |     | 2023/8/7                         | 598 KB                       | 9.0.30729              |
|                               | Microsoft Visual C++ 2008 Redistributable - x86 9.0.3072                                                                                                    | Microsoft Corporation                                                   |     | 2023/8/7                         | 10.2 MB                      | 9.0.30729              |
|                               | III Microsoft Visual C++ 2008 Redistributable - x86 9.0.3072                                                                                                    | Microsoft Corporation                                                   |     | 2023/8/7                         | 10.1 MB                      | 9.0.30729.4148         |
|                               | 63 個程式已安裝                                                                                                    |                                                                         |     |                                  |                              |                        |
|                               | 4                                                                                                    |                                                                         |     |                                  |                              |                        |
| 式和功能                          |                                                                                                    |                                                                         |     |                                  |                              | - 0                    |
| → * ↑  ◆ 控制台                  | > 程式集 > 程式和功能                                                                                                    |                                                                         | ~ Ō | 搜尋 程式和功                          | 413                          |                        |
| 制台首頁                          | 留於安裝式總再招式                                                                                                    |                                                                         |     |                                  |                              |                        |
|                               | 胖际女牧戏爱史任丸                                                                                                    | _                                                                       |     |                                  |                              |                        |
| (倪口女破的更新<br>(乾武開開 Mindows 功能  | 若要解除安裝程式,請從清單攫取程式,然後按一下 [解除安朝                                                                                                    | 表]、[變更] 或 [修復]・                                                         |     |                                  |                              |                        |
| TRUE (INTEL VITIGOUS STRE     | 組合管理 ▼                                                                                                    |                                                                         |     |                                  |                              | 122 -                  |
|                               | 26 ^                                                                                                    | 發行業                                                                     |     | 安装拉                              | 大小                           | 版木號                    |
|                               | Google Chrome                                                                                                    | Google LLC                                                              |     | 2024/2/16                        | 7.0                          | 121.0.6167.185         |
|                               | gretl version 2023c (x86_64)                                                                                                    | The gretl team                                                          |     | 2024/1/16                        | 111 MB                       | 2023c                  |
|                               | Intel(R) Network Connections 28.2.0.0                                                                                                    | Intel                                                                   |     | 2023/8/3                         | 33.6 MB                      | 28.2.0.0               |
|                               | InterBase 0.5                                                                                                    |                                                                         |     | 2024/1/16                        |                              |                        |
|                               | 📓 Java 8 Update 371 (64-bit)                                                                                                    | Oracle Corporation                                                      |     | 2023/8/8                         | 197 MB                       | 8.0.3710.11            |
|                               | 🛃 Java SE Development Kit 8 Update 371 (64-bit)                                                                                                    | Oracle Corporation                                                      |     | 2023/8/8                         | 270 MB                       | 8.0.3710.11            |
|                               | MATLAB R2008b                                                                                                    | The MathWorks, Inc.                                                     |     | 2023/8/7                         | 140 MP                       | 7.7                    |
| ±= 40% h 41                   | Microsoft Edge WebView2 執行階段                                                                                                    | Microsoft Corporation                                                   |     | 2024/2/16                        | 145 110                      | 121.0.2277.112         |
| 請將Microsoft                   | I Microsoft Office 專業増達版 2019 - zh-tw                                                                                                    | Microsoft Corporation                                                   |     | 2024/2/16                        |                              | 16.0.10407.20032       |
| Office解哪安装                    | Microsoft OneDrive     Microsoft Col. Convert 2005                                                                                                    | Microsoft Corporation                                                   |     | 2024/2/16                        | 304 MB                       | 24.020.0128.0003       |
|                               | Microsoft SQL Server Native Client                                                                                                    | Microsoft Corporation                                                   |     | 2023/8/8                         | 9.77 MB                      | 9.00.4035.00           |
|                               | Microsoft SQL Server VSS Writer                                                                                                    | Microsoft Corporation                                                   |     | 2023/8/8                         | 1.25 MB                      | 9.00.4035.00           |
|                               | ☐ Microsoft SQL Server 安裝程式支援檔案 (英文)                                                                                                    | Microsoft Corporation                                                   |     | 2023/8/8                         | 27.0 MB                      | 9.00.4035.00           |
|                               | Microsoft Visual C++ 2005 Redistributable (x64) Microsoft Visual C++ 2008 Redistributable - x64 9.0 30729                                                                  | Microsoft Corporation                                                   |     | 2023/8/7                         | 7.00 MB                      | 8.0.56336              |
|                               | Microsoft Visual C++ 2008 Redistributable - x64 9.0.30729                                                                                                    | Microsoft Corporation                                                   |     | 2023/8/7                         | 13.2 MB                      | 9.0.30729              |
|                               | 局前安裝的程式 大小總計: 11.4 GB                                                                                                    |                                                                         |     |                                  |                              |                        |
|                               | 63 個程式已安裝                                                                                                    |                                                                         |     |                                  |                              |                        |
| 式和功能                          |                                                                                                    |                                                                         |     | - 2012 - 2010 - 10               |                              | - 0                    |
| → ~ ↑ 🔽 > 控制台                 | > 程式集 > 程式和功能                                                                                                    |                                                                         | ~ ō | 搜尋 程式和功                          | 42                           |                        |
|                               |                                                                                                    |                                                                         |     |                                  |                              |                        |
| 制名自貝                          | 解除安裝或變更程式                                                                                                    |                                                                         |     |                                  |                              |                        |
| 視己安裝的更新                       | 若要解除安裝程式,講從清單選取程式,然後按一下 [解除安歇                                                                                                    | 表]、[變更] 或 [修復]。                                                         |     |                                  |                              |                        |
| NURUBUR WINDOWS JURE          | 組合管理 ▼ 解除安装 變更                                                                                                    |                                                                         |     |                                  |                              |                        |
|                               | 2種 ^                                                                                                    | 發行者                                                                     |     | 安裝於                              | 大小                           | 版本號                    |
|                               | 💽 Google Chrome                                                                                                    | Google LLC                                                              |     | 2024/2/16                        |                              | 121.0.6167.185         |
|                               | gretl version 2023c (x86_64)                                                                                                    | The gretl team                                                          |     | 2024/1/16                        | 111 MB                       | 2023c                  |
|                               | Intel(R) Network Connections 28.2.0.0                                                                                                    | Intel                                                                   |     | 2023/8/3                         | 33.6 MB                      | 28.2.0.0               |
|                               | Java 2 Runtime Environment Standard Edition v1.2.2                                                                                                    |                                                                         |     | 2024/1/10                        |                              |                        |
| <b>按</b> 士 钟                  | 🛃 Java 8 Update 371 (64-bit)                                                                                                    | Oracle Corporation                                                      |     | 2023/8/8                         | 197 MB                       | 8.0.3710.11            |
| 以门姓                           | Java SE Development Kit 8 Update 371 (64-bit)                                                                                                    | Oracle Corporation                                                      |     | 2023/8/8                         | 270 MB                       | 8.0.3710.11            |
|                               | MIGICAS R20080                                                                                                    | Microsoft Corporation                                                   |     | 2023/8/7<br>2023/8/3             | 149 MR                       | 121.0.2277 128         |
| 解除安                           | ■ Microsoft Edge WebView2 執行階段                                                                                                    | Microsoft Corporation                                                   |     | 2024/2/16                        | . 42 HID                     | 121.0.2277.112         |
|                               | 1 Microsoft Office 專 解除安裝(U)                                                                                                    | Microsoft Corporation                                                   |     | 2024/2/16                        |                              | 16.0.10407.20032       |
| <u>ч+</u>                     | <ul> <li>Microsoft OneDrive</li></ul>                                                                                                    | Microsoft Corporation                                                   |     | 2024/2/16                        | 304 MB                       | 24.020.0128.0003       |
| <b></b>                       | Microsoft SQL Server Native Client                                                                                                    | Microsoft Corporation                                                   |     | 2023/8/8                         | 9.77 MB                      | 9.00.4035.00           |
| 12                            | Microsoft SQL Server VSS Writer                                                                                                    | Microsoft Corporation                                                   |     | 2023/8/8                         | 1.25 MB                      | 9.00.4035.00           |
|                               | 📑 Microsoft SQL Server 安装程式支援檔案 (英文)                                                                                                    | Microsoft Corporation                                                   |     | 2023/8/8                         | 27.0 MB                      | 9.00.4035.00           |
|                               | The fire is appendiate the second                                                                                                    | 1.11 6.0                                                                |     |                                  | 7.00140                      |                        |
|                               | Microsoft Visual C++ 2005 Redistributable (x64)     Microsoft Visual C++ 2008 Redistributable - x64 0.0 20720                                                              | Microsoft Corporation                                                   |     | 2023/8/7                         | 7.00 MB                      | 9.0.30729              |
|                               | Microsoft Visual C++ 2005 Redistributable (x64)     Microsoft Visual C++ 2008 Redistributable - x64 9.0.30729     Microsoft Visual C++ 2008 Redistributable - x64 9.0.3072 | Microsoft Corporation<br>Microsoft Corporation<br>Microsoft Corporation |     | 2023/8/7<br>2023/8/7<br>2023/8/7 | 7.00 MB<br>782 KB<br>13.2 MB | 9.0.30729<br>9.0.30729 |

#### 3 按右鍵解除安裝 Microsoft 365 或者 Microsoft office

#### © штена, токи, малоно × + ← → С ) в indimediative © яляварстя © штена, токи © яляварстя © штена, токи v - σ x @★★≛□≛: Y rook 🕲 문도왕기(영평) udents 在設立 教職員 校友 訪察 國書實證 東華刊的 東華人才聞 搜尋 SUSTAINABLE DEVELOPMENT GOALS ② 国立東華大學 按左鍵進入行政單位 C IMA LANDERSITY TR こ T B S 大東単士 副於東草 秋燈車位 行政軍位 閉塞東草 English 防疫專區 Antiepidemic Zone 百里 **a**F HH. 東華優勢 選東華好理由 學期註冊摘錄 學雜費專區 華大學榮登全球最佳大學排行榜 獎學金資訊 學生宿舍

#### 4. 解除安裝後進入學校網頁 https://www.ndhu.edu.tw/

### 5. 進入行政單位

| <ul> <li>○ 行記用①・NDHU</li> <li>← → 〇 ① ● ndhue</li> <li>● 所設備成立作用 ② 単立用数</li> </ul> | × +<br>dutw/p/412-1000-18205.php?tang=zh-tw<br>元単 ① 東部元単記35章 ② 東部と提示 G Google 説 Yohooを即 『 Feet                                                                                                    | 000k 🚱 웹式組刀 (영문) 🔗 웹式組刀 (회문) | 新生                                                              | 家長 International Students 在校士 教職員 校友 訪 | e ☆<br>8 | * | -<br>2 0 | 0 × |
|------------------------------------------------------------------------------------|----------------------------------------------------------------------------------------------------|------------------------------|-----------------------------------------------------------------|----------------------------------------|----------|---|----------|-----|
|                                                                                    | 図<br>を<br>来<br>半大学<br>ATTONAL DONG HWA UNIVERSITY<br>平安系統 招生訊息 オ                                                                                                    | 东來學生 關於東華 教學單位 行             | 政單位 附屬單位                                                        | 調書資源 東部刊物 東部人才加<br>授考<br>掲載東華 English  |          |   |          |     |
|                                                                                    | 首頁 / 行政單位                                                                                                    |                              |                                                                 |                                        |          |   |          |     |
|                                                                                    | 校長室                                                                                                    | 副校長室                         |                                                                 | 教務處                                    |          |   |          |     |
|                                                                                    | 學生事務處                                                                                                    | 總務處                          |                                                                 | 研發處                                    |          |   |          |     |
|                                                                                    | 國際處                                                                                                    | 秘書室                          |                                                                 | 人事室                                    |          |   |          |     |
|                                                                                    | 主計室                                                                                                    | 圖書資訊處                        |                                                                 | 教學卓越中心                                 |          |   |          |     |
|                                                                                    | 心理諮商輔導中心                                                                                                    | 校級委員會                        |                                                                 | 英語培力學術中心                               |          |   |          |     |
| <b>2</b>                                                                           | C 1994 - 7024 福立章章大学 NDHU, National Dong Has University<br>974001 - 活動意意愛大学放工品一致(計一工業) 改一重発: 06153719<br>No. 5,5cc. 20 a Huseh Rd. Shoufeng, Huslen 974801, Iawan, RO.C.<br>Ful: a806.349000 (投資費用 C. Sol.6.1110: 03749075 - 6119<br>隆七曜政業表明 - 病払業利益放工会、美貨公務等届: 変合等品: 第合物格 | • 0937-235995<br>æ           | ) 遊游封開<br>直接 19 第455 分20201058 36<br>1970-01-01.08:001 (18年218月 | (F) (C)<br>1k+877-44k+00               |          |   |          |     |
|                                                                                    |                                                                                                    |                              |                                                                 |                                        |          |   |          |     |

### 6. 進入圖書資訊處

| ○ 7282-100×         ×         ○ 2282-938886-10-×         +           ○ → ○ ○ ○         •         8.4598486101100001010         +           ○ → ○ ○ ○         •         8.4598486101100001010         +           ○ #288886101100000100         •         8.45984861001000000         +           ○ #288886101100000000         •         8.459948600000000000000000000000000000000000 | nya II wanta II kalan di Stati (SE) di Stati<br>III 😰 😤 🍄                                                     | •<br>• A. A.                                                                                                    | ○ - 0 ×<br>(1) ○ 0 第 3 日本1   |
|----------------------------------------------------------------------------------------------------|----------------------------------------------------------------------------------------------------|----------------------------------------------------------------------------------------------------|------------------------------|
|                                                                                                    |                                                                                                    |                                                                                                    |                              |
|                                                                                                    | 樓窗壁介 成具開掌 東亞首頁 Eng                                                                                            | plish RII? Q                                                                                                    |                              |
| 程式能力檢定                                                                                                    |                                                                                                    |                                                                                                    | 金講校開始提系統<br>金講校開系統<br>建人資訊服務 |
|                                                                                                    | 構成品を現象である。<br>構成品を現象である。<br>構成のでは、<br>構成のでは、<br>の<br>の<br>の<br>の<br>の<br>の<br>の<br>の<br>の<br>の<br>の<br>の<br>の | 18790-6438 (東京県第114、(192870-6-708<br>)年、道道京都 - 東京県第<br>回の市山水山山<br>= ○奈奈県 - 東西会連接政治室前 -<br>村大学前二前 - 1955<br>(京東美大学 |                              |
|                                                                                                    |                                                                                                    |                                                                                                    |                              |
| https://inc.ndhu.adu.tuchin.homa.php?Lanp.uh-tu                                                                                                    |                                                                                                    |                                                                                                    |                              |

#### 7. 軟體資源->校園授權軟體及 VDI 服務

| ④ 行政單位 - NDHU                                                                                                    | × 0 第立車導大柴菜書資訊者 - ND          | × 🔘 RERE-RERE +                         |                                      |                         |                         | ~              | -                    | 0     | × |
|----------------------------------------------------------------------------------------------------|-------------------------------|-----------------------------------------|--------------------------------------|-------------------------|-------------------------|----------------|----------------------|-------|---|
| ← → C ☆ a inc.ndhu                                                                                                    | .edu.tw/bin/home.php?Lang=zh- | tw                                      |                                      |                         |                         | 18 章           | * ±                  |       |   |
| ③ 系影道線量出作業 ④ 第二頁基本                                                                                                    | ·举 ② 黄蓉大学乾禄后 ② 黄蓉eb           | #元 🜀 Google 📓 Yahoo記版 🚺 Facebook 🥝 組    | 式能力(接晉) 🤣 穩式能力(測驗)                   |                         |                         |                |                      |       |   |
|                                                                                                    |                               |                                         | 訊建 - 資訊服                             | 觞                       | R. D. D                 |                | A loss of the second |       | Í |
|                                                                                                    | () will see the               |                                         |                                      | 東華首頁 圖                  | 資處 圖書服務 資訊服務 ENGLISH    |                |                      |       |   |
|                                                                                                    | 万致選舉                          | 3 7 7                                   | Keyword                              | GO                      | 灰漆細胞                    |                |                      |       |   |
|                                                                                                    | 單位資訊                          | 最新消息                                    |                                      | [ 2022 10 20 ]          |                         |                |                      |       |   |
| Party and a second second seco | 組織成員                          | [網路維運公告]20231030網路異常說                   | 明                                    | [ 2023-10-30 ]          | 網路報修糸統                  |                |                      |       |   |
|                                                                                                    | 校務系統                          | 經濟部智慧財產局提供「教師授課著                        | 作權錦囊」,請老師參考使用                        | [ 2023-09-15 ]          | SSL VPN                 |                |                      |       |   |
|                                                                                                    | 網路服務                          | 【校園募重智慧財產權觀念宣導】請<br>下載或上傳書籍、教材,以免侵害他。   | 使用正版教科書(含二手書),勿擅自掃描、影印<br>人著作權       | [ 2023-09-07 ]          | Email 電子郵件              |                |                      |       |   |
| Aller and the Mil                                                                                                    | 軟體資源                          | 校園授權軟權及VDI服務專校院資訊服務                     | 8協會(ISAC)辦理「開放文件格式Impress研習          | 課 [2023-06-14]          | 校園公告系統                  | 1 1            | 100                  |       | 9 |
|                                                                                                    | 電腦教室                          | 墨樂生微軟授權                                 |                                      |                         | VUI 區提樂画<br>C Most 非保護的 |                |                      |       | 3 |
|                                                                                                    | 学早問題                          | 自由/免費/共享軟體                              |                                      | [ 2023-04-07 ]          | SINCE TINGSI            |                |                      |       |   |
| A. AVARA                                                                                                    | 10 70 10 AL                   |                                         |                                      | 更多是新闻意                  | Raivy m                 |                |                      |       |   |
| and the second second s | 祝年 1984                       | 研討會資訊                                   |                                      |                         | 智慧財產權                   | and the second |                      |       |   |
| PROPERTY                                                                                                    | 活動報名                          | 【轉知】中華民國大專校院資訊服                         | 8協會(ISAC)辦理「開放文件格式Impress研習          | TR [ 2023-06-14 ]       | 資通安全                    |                |                      |       |   |
|                                                                                                    | 法規辦法                          | 程」・(112-07-12)                          |                                      |                         | 個人資料保護                  |                |                      |       |   |
| 1                                                                                                    | SOP作業流程                       | 【轉知】「第4屆ICANN APAC-TWN<br>理會講」, 數抑踴躍參加。 | IC Engagement Forum暨第39届TWNIC IP政策資源 | 管 [2023-04-13]          | Azure 専區                |                |                      |       |   |
| a 1                                                                                                    | 程式能力檢定                        | 【轉知】國立臺灣科技大學舉辦「第                        | f創公司之常見智財權實務問題」講座, 歡迎踴躍              | <pre>(2021-10-15)</pre> | 開放文件 ODF                |                |                      |       |   |
| *                                                                                                    | 東華形象識別應用文                     | ла »                                    |                                      |                         | 資訊演講線上播客                |                |                      | -     |   |
|                                                                                                    | 件得獎作品                         | 【轉知】「TANET2020臺灣網際網路                    | 研討會」自即日起開始辦理論文徵稿                     | [ 2020-07-16 ]          |                         |                |                      |       |   |
| https://inc.ndhu.edu.tw/files/11-1002-1-                                                                                                    | 4823.php?Lang=zh-tw           | 【數迎報名】「全國各地資安與個資                        | 巡邏教育訓練」將在本校於108年7月10日舉辦兩場            | 課 [2019-07-03]          |                         |                |                      | - man |   |

#### 8. 點擊下載校園軟體

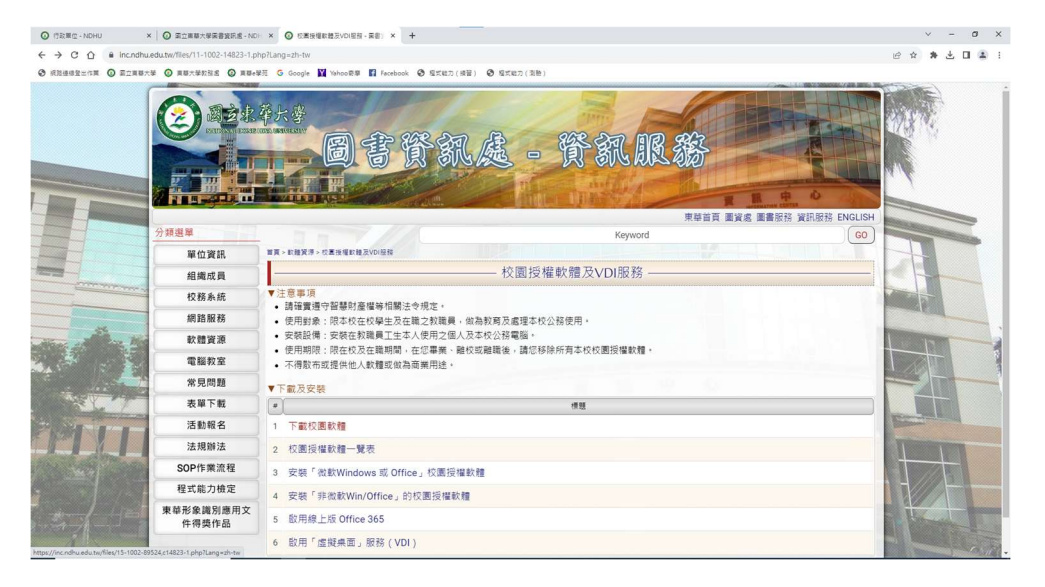

#### 9. 校外請先設定 SSLVPN 在下載(內有說明)校內則直接點「下載網頁」

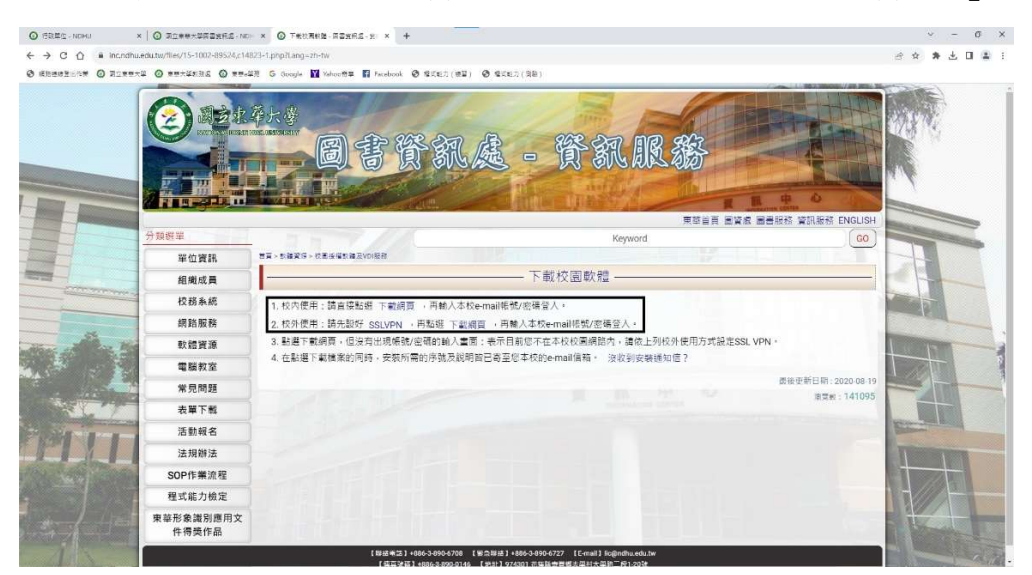

10. 請輸入「學校信箱」的帳號(學號)密碼(學校信箱密碼)

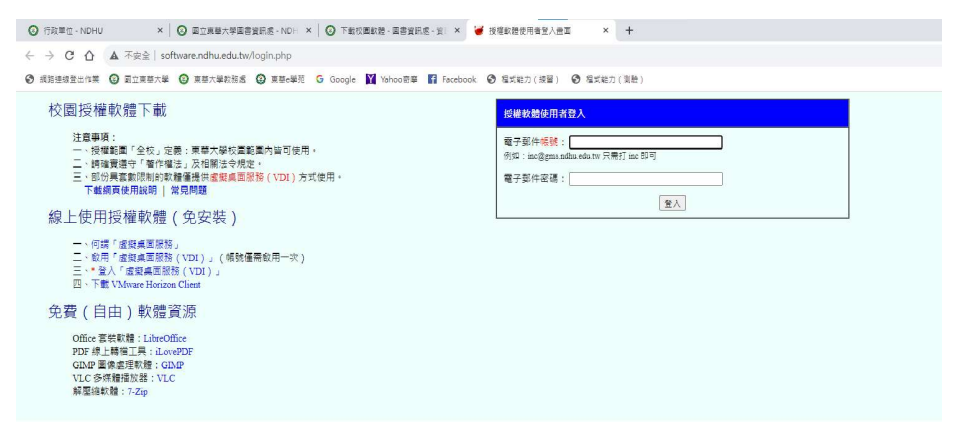

#### 11. 進入後即可下載校園授權軟體,進入後再登入學校信箱

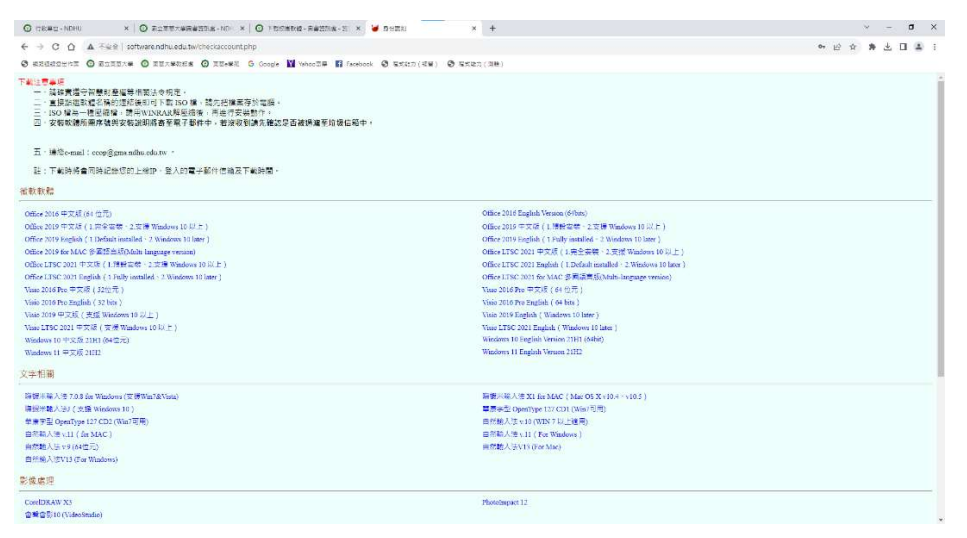

12. 進入 gmail 網頁, 登入學校信箱, 帳號: <u>學號@gms.ndhu.edu.tw</u>; 密碼: 學校信箱密碼, 詳細安裝及使用方式, 請參照信件說明

| 0 68              | 部位 - INE      | ыл ж           | O REALANES       | 12251 × 0         | TAUMAN HEAT × W GOT × +                                                                                           |        |           |      |
|-------------------|---------------|----------------|------------------|-------------------|----------------------------------------------------------------------------------------------------|--------|-----------|------|
| $\leftrightarrow$ | сć            | a mail.google. | com/mail/u/0/#in | dox.              |                                                                                                    |        | G         | 2 12 |
| Ø #81             | <b>新建設</b> 主作 | * © Ecas+#     |                  | @ RB:07 G Go      | age 🖬 Yahoo和市 🚺 Focebook 🕲 形式和刀(昭阳) 🧐 形式和刀(能物)                                                                    |        |           |      |
| =                 | M             | Gmail          | Q                | 医副性中腺炎            | 荜 ∞ ∞上 >                                                                                                    | C      |           | 3 11 |
| -                 | 0             | 38156          |                  | o i               |                                                                                                    |        |           | 3    |
| Mail              |               |                |                  | 合 拉塞德德联邦          | 自然输入法VI3 (For Windows)-元炽:七市福寨為exe款行福,因而指接带,2.泡却使用序放:A3-E7AJMECHOM(带轮和协量带带结,买文量为大用)、3.正流生力                        | # WIN  | 10/11 - 1 | ÷    |
|                   |               | 収件臣            |                  | ☆ 校園滑稽軟健          | 编纂示解人法 7.0.8 for Windows (安瑾Win76Visto) - 帝華名稱:當立贾華大學-全咬帝權得尊厚悟:CMQS-EHEH-DeND-YURL 紅1: 此6.0之前与本不同。7.0陈安禄引         | 1210   | 人に存せ      |      |
| Charl<br>Charl    | ☆<br>©        | 己か重的<br>で6810  |                  | 0 1289908         | Windows 11 中立S 2012 - 伝行: XMS 11 円短点う歌:http://iothware.ndhu.edu.tw/NDHU_UMS.eve 的影 Windows お出品間に通信大品店大量指導方式・不可以44 | er:2.m | nake      | n#1  |
| Most              | Þ             | <b>亚</b> 件 傳出  |                  | (c) 10222-00000 2 | Office 2019 半文化(1米主义会・2.北瓜 Windows 10 以上)・十重形記信:和いたに、直接化行曲に向出行业会・一、业会会成准期通知和行士元一出 Office 短い                       | KM     | 1210-1    | ŵ    |
|                   | D             | **             |                  | · CESSER          | Office 2016 平文版 (64 世元),您好: 你职 07PICE 2016校图设督乐皇校大皇会继方式,实际后不常原想, 实际方式新数词经员:https://no.ndhu-adutwed/les/2/         | 1002/9 | 09/5033   | ¥0   |
|                   | ×             | WS.            |                  | o secura          | Vielo 2019 平文記( 完成 Windows 10 以上) - 不要教習成下職的授者、重確的行業用引出行法共一 KMS 法用控制下期: http://software.ndh.u.edutw/KDHU_KMS.s    | нe     |           |      |

|   | Office 2019 中文版(1.完全安裝、2.支援 Windows 10 以上) III ##E #              |
|---|-------------------------------------------------------------------|
| ? | 校園設備設備 <cop@mail.ndha.edu.tws<br>東接武 +</cop@mail.ndha.edu.tws<br> |
|   | 不要相關擁下戰的程式,直接執行後即可權行安裝。                                           |
|   | 一、安装完成装饰随便就行任何一届 Office 程式,KMS 註冊才會成功。                            |
|   | 二、KMS 註冊檔式下册。                                                     |
|   | http://software.ndhu.edu.tw/NDHU_KMS.exe                          |
|   | Office 2019 孫說安朝就種列表(Default installed Software list)<br>1. Word  |
|   | 2. Excel<br>3. PowerPoint                                         |
|   |                                                                   |
|   | Office 2019 完全安裝軟種列表(Fully Installed Software list)               |
|   | 1. Outlook                                                        |
|   | 2. Word                                                           |
|   | 3 Excel                                                           |
|   | 4. PowerPoint                                                     |
|   | 5. OneNote                                                        |
|   | 6. 電磁用 OneDrive ( OneDrive for Business )                         |
|   | 7 Publisher                                                       |
|   | 8. 图祭用 Skype ( Skype for Business )                               |
|   | 9. Access                                                         |
|   |                                                                   |